「BIZTREK給与」を ご使用のお客様へ

株式会社マーベルコンピュータ

〒673-0041 兵庫県明石市西明石南町1-10-13 TEL.078-923-5536, FAX.078-922-6627 〒150-0001 東京都渋谷区神宮前3-1-27-901 TEL.03-5786-3347, FAX.03-5786-3348

# 平成28年源泉所得税改定への対応版について

平素より、弊社製品をご愛用いただきまして誠に有難うございます。

さて、平成28年1月から、源泉徴収税額表(給与所得の源泉徴収税額表・賞与に対する源泉徴収税額の算出率の表) が変わります。つきましては、当社ダウンロードサイトに対応版を準備致しましたので、ダウンロード後、インスト ール手順に従ってバージョンアップしていだだきますよう、よろしくお願いします。

## (バージョンアップ時期)

★この度の改定により、給与の税額が変更になるのは、以下の社員の方です。

乙欄:社会保険料等控除後の金額が、404,000以上の方

甲欄: ッ 998,000以上の方

(1)該当社員がいる場合:1月分給与計算前に、バージョンアップを行ってください。

※既に1月分給与を支給済の場合は、差額を自動計算して2月分(またはそれ以降)の給与の源泉所得税で調整す る機能を付加しますので、これを利用していだだくようお願いします。(マイナンバー対応版にて)

(2) 該当社員がいない場合:今回のダウンロード版のインストールは不要です。

マイナンバー対応版(1月下旬発DVD送予定)には、今回の所得税改定への対応も含まれていますので、そちら をインストールしてください。

## (ダウンロードサイト)

★ダウンロードサイトは以下のサポート頁よりリンクしています。

http://www.biztrek.jp(マーベルコンピュータのサイト)

- → 「サポートページへ」
- → 「01\_マニュアル」
- → 「サポートページへ」
- → 「9\_BIZTREK給与マニュアル」

マルチユーザー版のダウンロードサイト http://www.biztrek.jp/DL/QPM.html

一覧から、現在使用中のバージョン、OSの行をダブルクリックしてください。

|     | 0110010  | N 2322 221 MG-2002 SPICIFIC/MG-2010 [Mac/W Mildows/M] | TREOTENTENT TELET TR    |
|-----|----------|-------------------------------------------------------|-------------------------|
|     | QP110011 | 【パージョンアップ】BIZTREK給与2012->BIZTREK給与2012【Mac版・Windows版】 | 2K 2012/12/7 3:32 午後    |
|     | QP11002  | 【ダウンロード】(1)【BIZTREK給与2010・Mac版】                       | 339K 2015/11/9 3:17 午後  |
| 0   | QP11003  | 【ダウンロード】(2)【BIZTREK給与2010・Windows版】                   | 678K 2015/11/9 3:17 午後  |
|     | QP110031 | 【ダウンロード】(3)【BIZTREK給与2012・Mac版】                       | 314K 2015/11/9 3:08 午後  |
|     | QP110032 | 【ダウンロード】(4)【BIZTREK給与2012・Windows版】                   | 532K 2015/11/9 3:11 午後  |
|     | QP110033 | 【ダウンロード】(5)【BIZTREK給与2014・Mac版】                       | 387K 2015/11/9 3:03 午後  |
|     | QP110034 | 【ダウンロード】(6)【BIZTREK給与2014・Windows版】                   | 587K 2015/11/9 3:05 午後  |
|     | QP110035 | 【ダウンロード】(7)【BIZTREK給与2015・Mac版】                       | 370K 2015/11/9 3:21 午後  |
|     | QP110036 | 【ダウンロード】(8)【BIZTREK給与2015・Windows版】                   | 649K 2015/11/9 3:12 午後  |
|     | QP110041 | 【起動-v2010初回】(2010新規)                                  | 259K 2012/12/7 11:53 午前 |
| 🗆 🗅 | QP110042 | 【起動-v2010初回】(2009->2010)                              | 246K 2012/12/6 3:11 午後  |
|     | QP110043 | 【起動-v2012初回】(2012新規)                                  | 148K 2012/12/7 12:14 午後 |
|     |          |                                                       |                         |

ダブルクリック

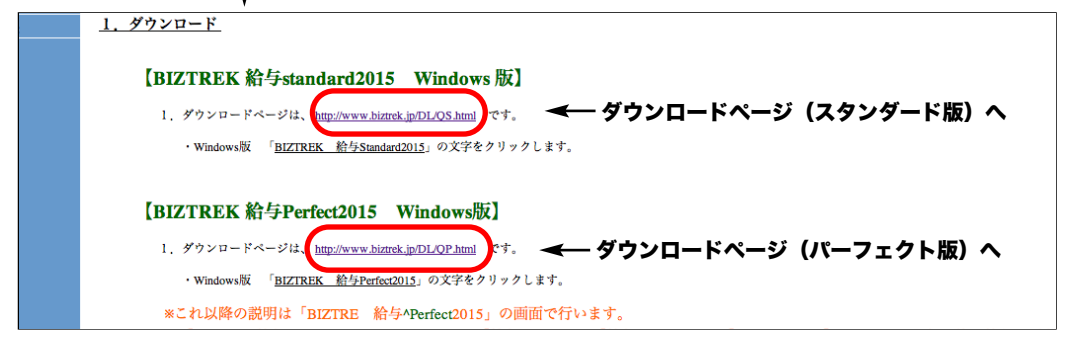

## (インストール)

(1)ダウンロード後、引き続きインストールを行いますが、今回は、「カスタムインストール」を選択します。

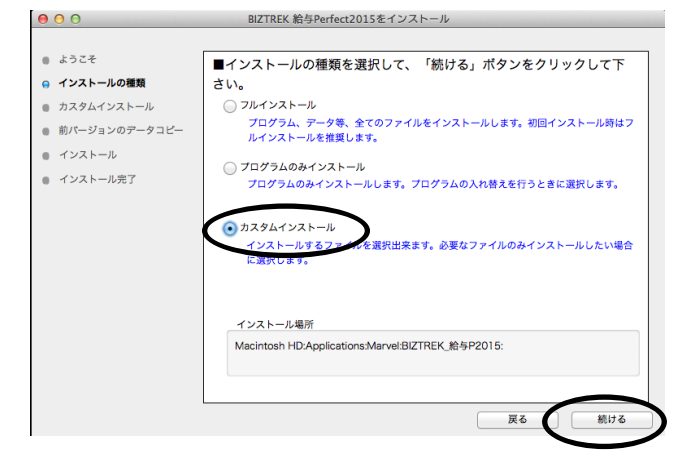

(2)一番上の、「BIZTREK給与xxx」
 SYLKファイルの中の「所得税月額表\_28年度.slk」

 「賞与税額算出率の表\_28年度.slk」
 以上の3つのファイルにチェックをつけてインストールしてください。

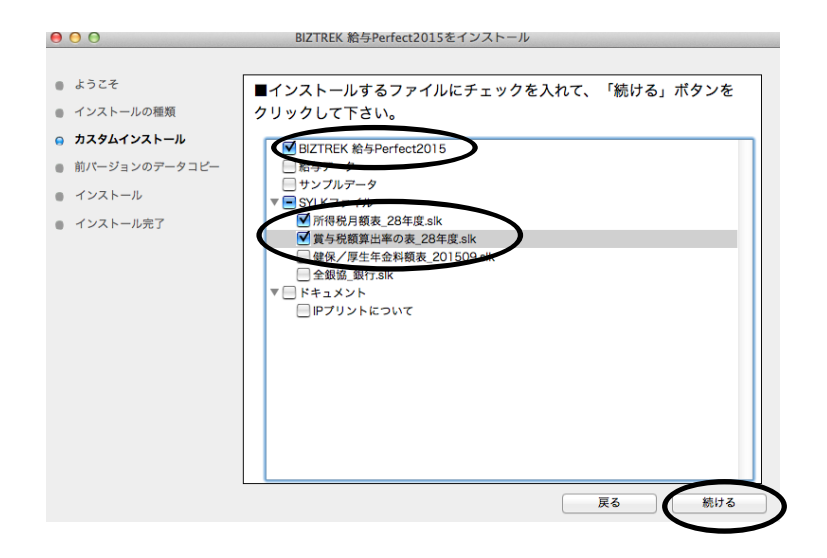

#### (起動時の注意)

(l)新しいプログラムをイン ストールしましたので、初 回起動時は、右図のウイン ドウが開きます。

(起動後に行うこと)

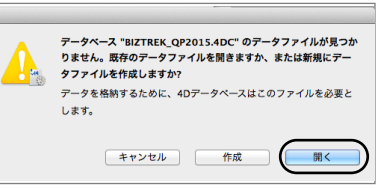

| (2)「開く」ボタンをクリ   | ログイン                                                                           |
|-----------------|--------------------------------------------------------------------------------|
| ックトて 書社の今年の     | 給与 Ver. V2015.0R2.0 2016/01/14                                                 |
| 給与データを開きます。     | 給与アータの Macintosh HD:Applications:Marvel:BIZTRE<br>場所と名前 P2015:DATA:27年マーベル.4DD |
| ログイン画面(右図)の     | [自社名] ※デモデータ※株式会社マーベル製菓                                                        |
|                 | [ユーザ名] OK                                                                      |
| 日刊は「2016.01.14」 | [パスワード] キャンセル                                                                  |
| です。             |                                                                                |

## (1)「所得税月額表\_28年度.slk」をIMPORTします。

(1-1)BIZTREK給与を起動後、「設定」メニューの「環境設定」ボタンをクリックし、EXPORT・IMPORT形式で、「SYLK 形式」を選択し、「保存」します。

(1-2)「その他」メニューの「所得税月額表」ボタンをクリックします。

(1-3)「所得税月額表」画面の「IMPORT」ボタンをクリックし、確認画面で「はい」をクリックします。次に、「SYLK」 フォルダの中の「所得税月額表\_28年度.slk」を開きます。

| 00                           | 所得                | <br>所得税月額表                                     |                                       | 所得税月版表<br>3 = 四 2 SYLK : | :) 0                                                 |  |  |
|------------------------------|-------------------|------------------------------------------------|---------------------------------------|--------------------------|------------------------------------------------------|--|--|
| 月額表 IMPORT<br>(所得税等負担軽減措置法別表 | EXPORT ソート<br>第一) | 月額表をSYLKファイルからIMPORTしますか?(現在の月額表に上<br>書きされます。) | よく使う項目<br>合、アプリー<br>回 デスター<br>商 書類    | 名前                       | * 東田<br>15/08/18<br>16/01/13<br>16/01/13<br>07/01/04 |  |  |
| その月の社会保険料控<br>除後の給与等の金額      | 0人 1人 2人          | 取当  は し                                        | ● ダウンー<br>② sekihar.<br>##<br>■ admin |                          |                                                      |  |  |
| 以上 未満 88.000 89.00           | 0 130 0 0         |                                                | admin akashi FileSer                  |                          |                                                      |  |  |
| L                            |                   |                                                | 🕮 Mac_m.                              |                          | **>th                                                |  |  |

(1-4)新しい月額表がIMPORTされました。月額表を一番下までスクロールして、右下隅の数値を確認します。「396000」 となっていれば、OKです。

| $\Theta \Theta \Theta$ |                  |         |         | PT      | 得税月額表    |           |        |        |        |         |
|------------------------|------------------|---------|---------|---------|----------|-----------|--------|--------|--------|---------|
| 月額表                    | IMPORT           | EXPOR   | т )[    | ソート     | EDR      |           | 削除     | 追加     | (*)    | 終了      |
| (所得税等負担)               | <b>经减措置法别表</b> 第 | §—)     |         |         |          |           |        |        |        |         |
| その月の社除後の給料             | 会保険料控<br>5等の金額   |         |         |         | 扶養親加     | 甲<br>実等の数 |        |        |        | z       |
|                        |                  | ᇱ       | 1人      | 2人      | 37       | 4人        | 5人     | 6人     | 7人     |         |
| 以上                     | 未満               | 117.460 | 110.010 | 102 580 | 税 95.150 | 額 87 700  | 80 490 | 74 010 | 67 550 | 税額      |
| 053,000                | 056,000          | 110,120 | 110,010 | 102,300 | 05,010   | 00,700    | 00,430 | 74,010 | 60,130 | 300,000 |
| 955,000                | 956,000          | 110,120 | 110,690 | 103,240 | 95,610   | 00,000    | 81,070 | 74,590 | 66,130 | 368,200 |
| 956,000                | 959,000          | 118,790 | 111,350 | 103,920 | 96,480   | 89,040    | 81,650 | 75,180 | 68,710 | 369,700 |
| 959,000                | 962,000          | 119,460 | 112,020 | 104,590 | 97,150   | 89,720    | 82,280 | 75,760 | 69,300 | 371,300 |
| 962,000                | 965,000          | 120,130 | 112,690 | 105,250 | 98,720   | 90,380    | 82,950 | 76,340 | 69,880 | 372,900 |
| 965,000                | 968,000          | 120,790 | 113,360 | 105,930 | 98,490   | 91,050    | 83,620 | 76,920 | 70,460 | 374,400 |
| 968,000                | 971,000          | 121,470 | 114,040 | 106,590 | 99,160   | 91,730    | 84,280 | 77,500 | 71,040 | 375,900 |
| 971,000                | 974,000          | 122,190 | 114,700 | 107,270 | 99,820   | 92,390    | 84,960 | 78,090 | 71,620 | 377,500 |
| 974,000                | 977,000          | 123,150 | 115,370 | 107,930 | 100,500  | 93,060    | 85,620 | 78,670 | 72,210 | 379,000 |
| 977,000                | 980,000          | 124,110 | 116,040 | 108,600 | 101,170  | 93,730    | 86,290 | 79,250 | 72,790 | 380,600 |
| 980,000                | 983,000          | 125,070 | 116,710 | 109,270 | 101,830  | 94,400    | 86,960 | 79,830 | 73,370 | 382,200 |
| 983,000                | 986,000          | 126,030 | 117,370 | 109,940 | 102,510  | 95,070    | 87,630 | 80,410 | 73,950 | 383,700 |
| 986,000                | 989,000          | 126,990 | 118,050 | 110,620 | 103,170  | 95,740    | 88,300 | 81,000 | 74,530 | 385,200 |
| 989,000                | 992,000          | 127,950 | 118,710 | 111,280 | 103,850  | 96,400    | 88,970 | 81,580 | 75,110 | 386,800 |
| 992,000                | 995,000          | 128,910 | 119,390 | 111,950 | 104,510  | 97,080    | 89,640 | 82,200 | 75,700 | 388,300 |
| 995,000                | 998,000          | 129,870 | 120,060 | 112,620 | 105,180  | 97,740    | 90,310 | 82,870 | 76,280 | 389,800 |
| 998,000                | 1.001.000        | 130.830 | 120,720 | 113.290 | 105.850  | 98,410    | 90,980 | 83,540 | 76.860 | 391,500 |
| 1.001.000              | 1.004.000        | 131.830 | 121,420 | 113,980 | 106.550  | 99,110    | 91,680 | 84,240 | 77,460 | 393.000 |
| 1.004.000              | 1.007.000        | 132.840 | 122,170 | 114.690 | 107.260  | 99.810    | 92,380 | 84,950 | 78.080 | 391.500 |
| 1.007.000              | 1.010.000        | 133,850 | 123,180 | 115,390 | 107,960  | 100.520   | 93,080 | 85,650 | 78,690 | 396,000 |
| 1,007,000              | 1,010,000        | 155,650 | 123,100 | 113,350 | 107,900  | 100,520   | 33,000 | 05,050 | 10,050 | 330,000 |

(2)「賞与税額算出率の表\_28年度.slk」をIMPORTします。

 $\Theta \Theta \Theta$ 

16.336 18.378 20.420 22.462 24.504 26.546 28.588 30.630

32.672 35.735

38.798 41.861

45.945

2667 3556 3556 99999

賞与源泉 (所得税等) 賞与の金 額に乗ず <sup>べき率</sup>% 税率 Ľ 0.000 4.084 4.084 6.126 8.168 10.210 12.252 14.294

(2-1)「その他」メニューの「賞与税額算出率の表」ボタンをクリックします。

(2-2)「賞与税額算出率の表」画面の「IMPORT」ボタンをクリックし、確認画面で「はい」をクリックします。次に、「SYLK」 フォルダの中の「賞与税額算出率の表\_28年度.slk」を開きます。

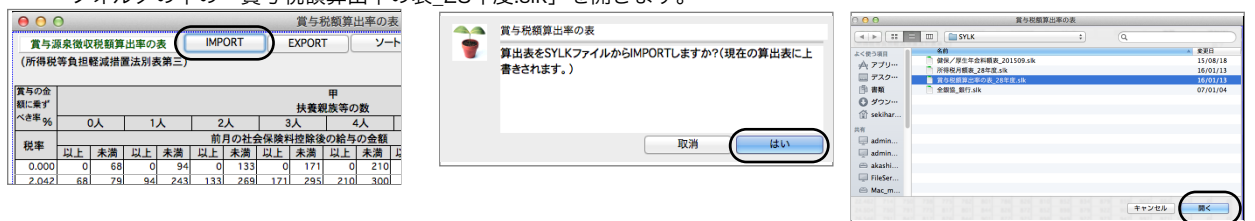

(2-3)新しい表がIMPORTされました。一番下の右から2番目の数値を確認します。「1138」となっていれば、OKです。

|                   | 賞与税額算出率の表 |      |           |      |       |       |               |            |       |       |                |        |       |       |          |      |           |
|-------------------|-----------|------|-----------|------|-------|-------|---------------|------------|-------|-------|----------------|--------|-------|-------|----------|------|-----------|
| 泉徴収税額算出率の表 IMPORT |           |      |           |      | EXPOR | г ][  | y-            | - <b>ト</b> |       | 印刷    |                | 削問     | ¢     | ) i   | ]加(*)    |      |           |
| i負担輕減措置法別表第三) 終   |           |      |           |      |       |       |               |            |       |       | 終了             |        |       |       |          |      |           |
|                   |           |      |           |      |       |       |               |            |       |       |                |        |       |       |          | _    |           |
|                   |           |      |           |      |       |       |               | 甲          |       |       |                |        |       |       |          |      | _         |
|                   | 0.1       |      |           |      |       |       | 扶費業           | 見族等の       | 國     |       | <b>C</b> 1     |        |       |       |          | 2    | 5         |
|                   |           |      | ~         | 2    |       | 0.00  | 5人<br>14mm人(4 |            | +A    | L     | 5人             | 0      | ×     | 1     | <u>^</u> | 104  | 47        |
|                   | 土港        | PL L | 土港        | - 町. | 月の社会  | 111 L | 12隊後<br>土港    | の帽与        | の笠額   | Let L | ₽1位(十)<br>↓ 土港 | 1)<br> | 土港    | PLL   | 土港       | 祝    | 観         |
| <u>~</u>          | 68        | -*×T | 小/用<br>94 |      | 133   |       | 171           |            | 210   | -*×T  | 243            |        | 275   | -MT 0 | 308      |      | <u>~@</u> |
| 68                | 79        | 94   | 243       | 133  | 269   | 171   | 295           | 210        | 300   | 243   | 300            | 275    | 333   | 308   | 372      | 0    | 0         |
| 79                | 252       | 243  | 282       | 269  | 312   | 295   | 345           | 300        | 378   | 300   | 406            | 333    | 431   | 372   | 456      | 0    | 0         |
| 252               | 300       | 282  | 338       | 312  | 369   | 345   | 398           | 378        | 424   | 406   | 450            | 431    | 476   | 456   | 502      | 0    | 0         |
| 300               | 334       | 338  | 365       | 369  | 393   | 398   | 417           | 424        | 444   | 450   | 472            | 476    | 499   | 502   | 527      | 0    | 0         |
| 334               | 363       | 365  | 394       | 393  | 420   | 417   | 445           | 444        | 470   | 472   | 496            | 499    | 525   | 527   | 553      | 0    | 241       |
| 363               | 395       | 394  | 422       | 420  | 450   | 445   | 477           | 470        | 504   | 496   | 531            | 525    | 559   | 553   | 588      | 0    | 0         |
| 395               | 426       | 422  | 455       | 450  | 484   | 477   | 513           | 504        | 543   | 531   | 574            | 559    | 604   | 588   | 632      | 0    | 0         |
| 426               | 550       | 455  | 550       | 484  | 550   | 513   | 557           | 543        | 592   | 574   | 622            | 604    | 652   | 632   | 683      | 0    | 0         |
| 550               | 668       | 550  | 689       | 550  | 708   | 557   | 724           | 592        | 739   | 622   | 754            | 652    | 769   | 683   | 784      | 0    | 0         |
| 668               | 713       | 689  | 734       | 708  | 755   | 724   | 776           | 739        | 797   | 754   | 818            | 769    | 840   | 784   | 862      | 241  | 301       |
| 713               | 745       | 734  | 767       | 755  | 789   | 776   | 811           | 797        | 833   | 818   | 856            | 840    | 879   | 862   | 902      | 0    | 0         |
| 745               | 779       | 767  | 802       | 789  | 825   | 811   | 849           | 833        | 874   | 856   | 898            | 879    | 922   | 902   | 947      | 0    | 0         |
| /79               | 823       | 802  | 846       | 825  | 870   | 849   | 894           | 874        | 919   | 898   | 945            | 922    | 970   | 947   | 996      | 0    | 0         |
| 977               | 8//       | 846  | 903       | 870  | 928   | 054   | 954           | 919        | 1056  | 1005  | 1005           | 1024   | 1034  | 1062  | 1147     | 201  | E 21      |
| 940               | 1328      | 903  | 1352      | 920  | 1376  | 1025  | 1401          | 1056       | 1425  | 1005  | 1450           | 1116   | 1474  | 1147  | 1/98     | 301  | 331       |
| 1328              | 1540      | 1352 | 1568      | 1376 | 1596  | 1401  | 1624          | 1425       | 1653  | 1450  | 1681           | 1474   | 1709  | 1498  | 1738     | 0    | 0         |
| 1540              | 2667      | 1568 | 2691      | 1596 | 2715  | 1624  | 2738          | 1653       | 2762  | 1681  | 2786           | 1709   | 2810  | 1738  | 2833     | 531  | 1138      |
| 2667              | 3556      | 2691 | 3588      | 2715 | 3620  | 2738  | 3651          | 2762       | 3683  | 2786  | 3715           | 2810   | 3746  | 2833  | 3778     | 0    | - 0       |
| 3556              | 99999     | 3588 | 99999     | 3620 | 99999 | 3651  | 99999         | 3683       | 99999 | 3715  | 99999          | 3746   | 99999 | 3778  | 99999    | 1138 | 99999     |
|                   | _         |      |           |      |       |       |               |            |       |       |                |        | _     |       |          |      |           |

・ジョンアップ作業は完了です。